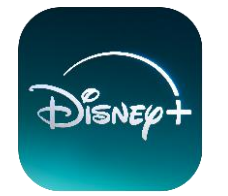

Após escolher o app no **Portal do Assinante** de seu provedor, verifique em sua caixa de mensagem o **SMS** enviado com o link para ativação do app **Disney+.** 

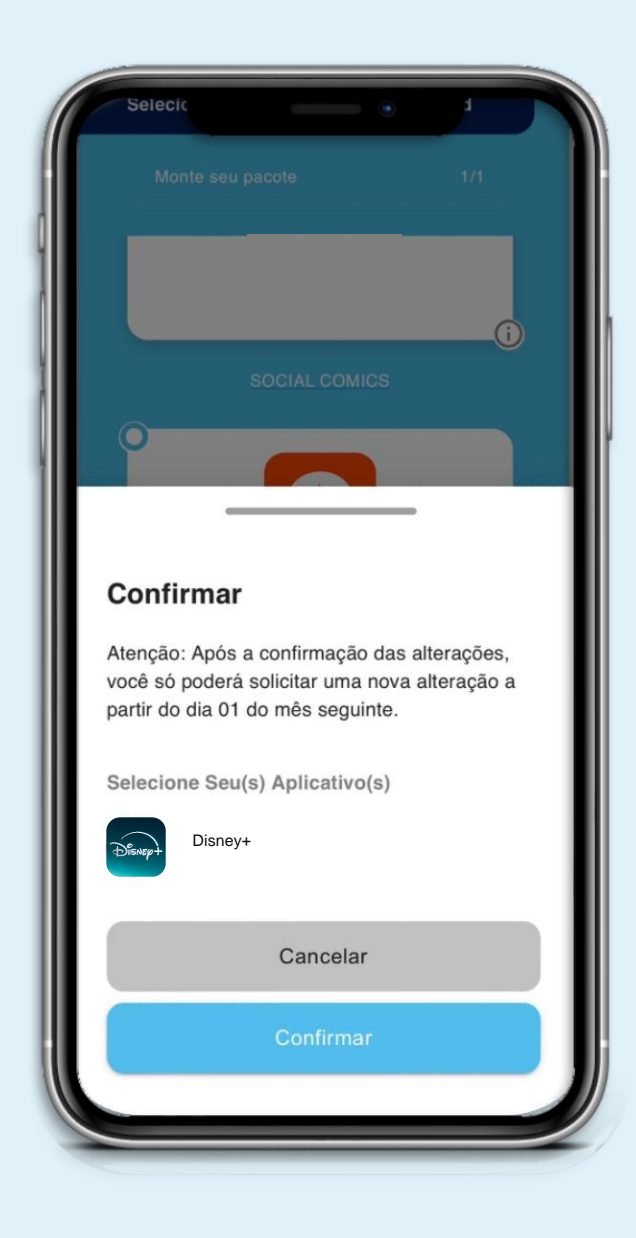

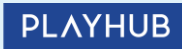

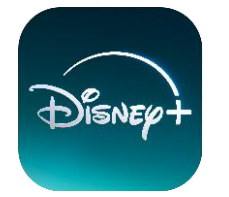

Para ativar o app Disney+, clique no link de ativação recebido por SMS: <u>https://ativefacil.com.br/</u>

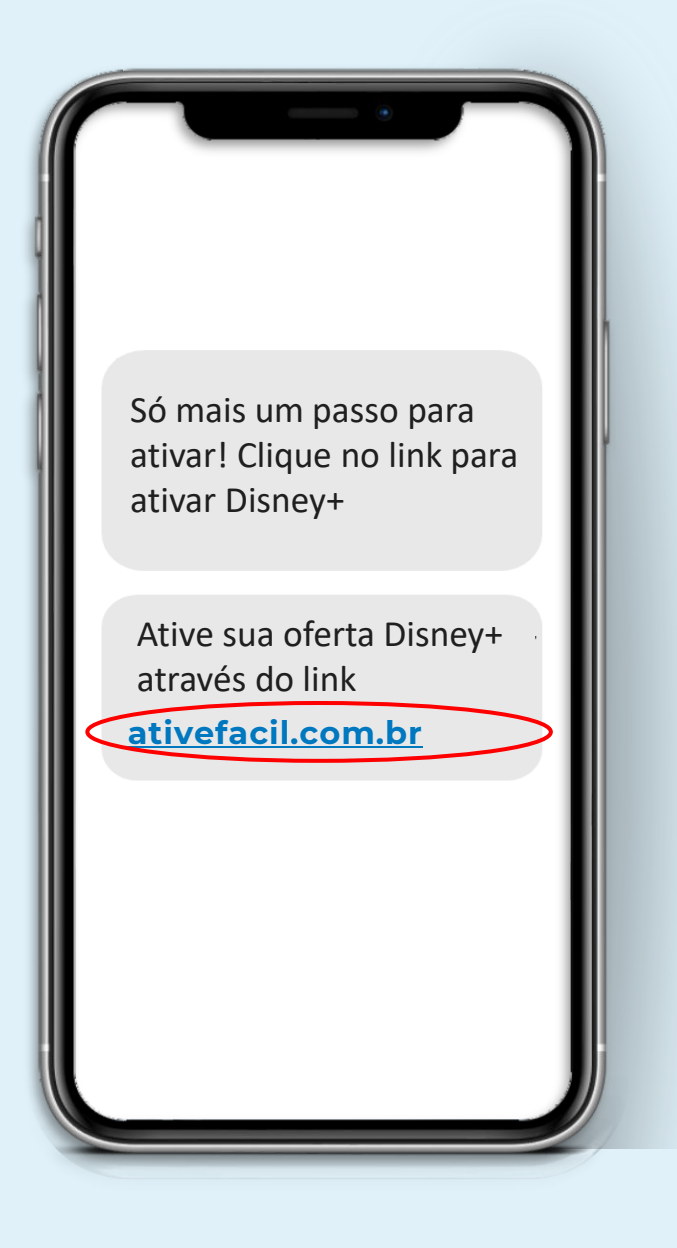

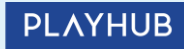

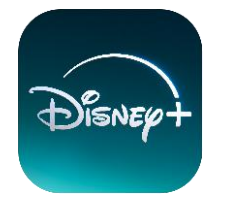

Clicando no link, você será redirecionado a página demonstrada ao lado e seguirá o **PASSO 1**.

Insira seu número de telefone no local indicado (o mesmo registrado com seu provedor de internet).

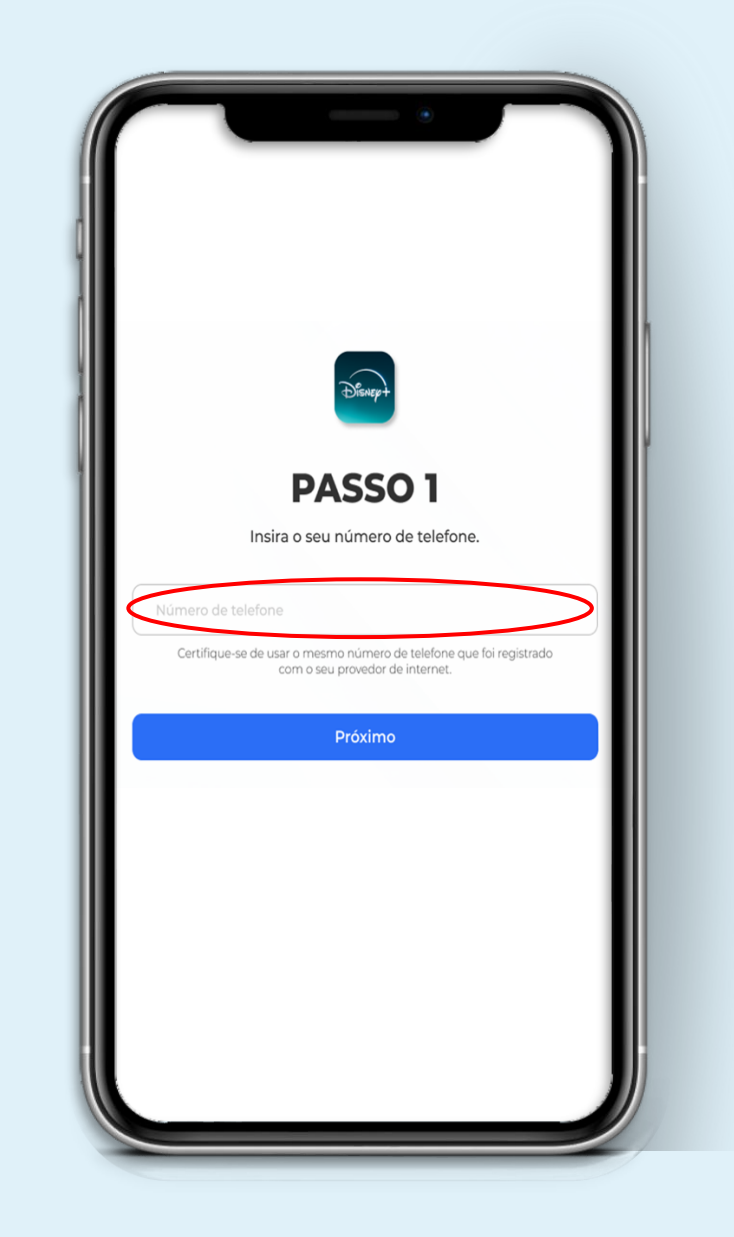

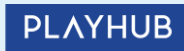

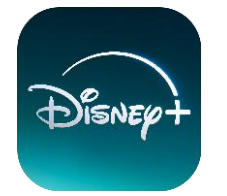

Você receberá um código de segurança via **SMS** ou **Whatsapp**. Insira no local indicado para prosseguir com o **PASSO 2**.

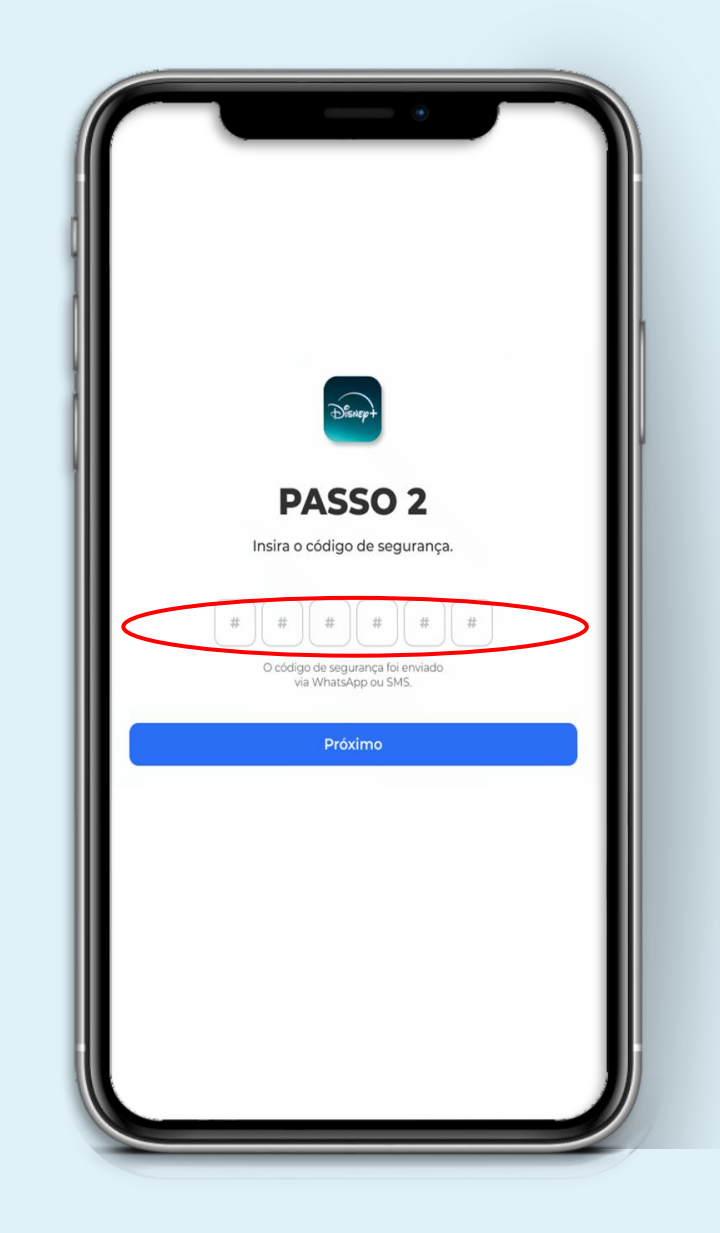

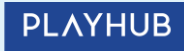

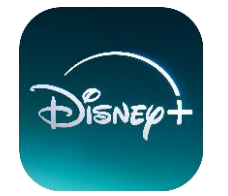

#### Pronto!

Agora é só clicar em "**Ativar**" e ser redirecionado ao site para criar sua conta no app Disney+

| <image/> <image/> <image/> <image/> <image/> <image/> <image/> <image/> <image/> <image/> <image/> <image/> <image/> <image/> <image/> <image/> <text><text><text><text></text></text></text></text>                                                                                        |                                                                                                    |
|----------------------------------------------------------------------------------------------------|----------------------------------------------------------------------------------------------------|
| <image/> <image/> <image/> <image/> <text><text><text><text><text></text></text></text></text></text>                                                                                                    |                                                                                                    |
| <text><text><text><text><text><text><text></text></text></text></text></text></text></text>                                                                                                    | Dfinept                                                                                                    |
| <text><text><text><text><text></text></text></text></text></text>                                                                                                    | PASSO 3                                                                                                    |
| <text><text><text><text><text></text></text></text></text></text>                                                                                                    | Informações da conta:                                                                                                    |
| Produto Associado: Disney+ Padrão<br>De de Assinante: 45812589924<br>Status Inativo<br>Por favor, lembre-se do seu ID de Serviço, pois você precisară dele ao solicitar suporte.<br>Acicar em Ativar, você seră redirecionado para o site do Disney+ para criar sua conta.<br><u>Ativar</u> | Nome: Márcio Silva                                                                                                    |
| Status Inative   Por favor, fembre-se do seu ID de Serviço, pois você precisară dele ao solicitar suporte.   Activar                                                                                                    | Produto Associado: Disney+ Padrão                                                                                                    |
| Por favor, lembre-se do seu ID de Serviço, pois você precisară dele ao solicitar suporte.<br>Acticar em Ativar, você seră redirecionado para o site do Disney- para criar sua conta.<br><b>Ativar</b>                                                                                       | Status Inativo                                                                                                    |
| Por favor, lembre-se do seu ID de Serviço, pois você precisară dele ao solicitar suporte.<br>Lo clicar em Ativar, você seră redirecionado para o alte do Disney+ para criar sua conta.<br>Ativar                                                                                            |                                                                                                    |
| Ativar                                                                                                    | Por favor, lembre-se do seu ID de Serviço, pois você precisará dele ao solicitar suporte.<br>Ao clicar em 'Ativar,' você será redirecionado para o site do Disney+ para criar sua conta. |
|                                                                                                    | Ativar                                                                                                    |
|                                                                                                    |                                                                                                    |
|                                                                                                    |                                                                                                    |
|                                                                                                    |                                                                                                    |
|                                                                                                    |                                                                                                    |
|                                                                                                    |                                                                                                    |
|                                                                                                    |                                                                                                    |
|                                                                                                    |                                                                                                    |
|                                                                                                    |                                                                                                    |
|                                                                                                    |                                                                                                    |
|                                                                                                    |                                                                                                    |
|                                                                                                    |                                                                                                    |
|                                                                                                    |                                                                                                    |

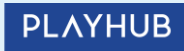

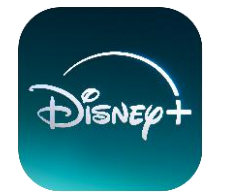

Ao ser redirecionado para o site Disney+, você terá que criar uma conta para prosseguir.

Insira o e-mail de sua escolha e clique em "**Continuar**".

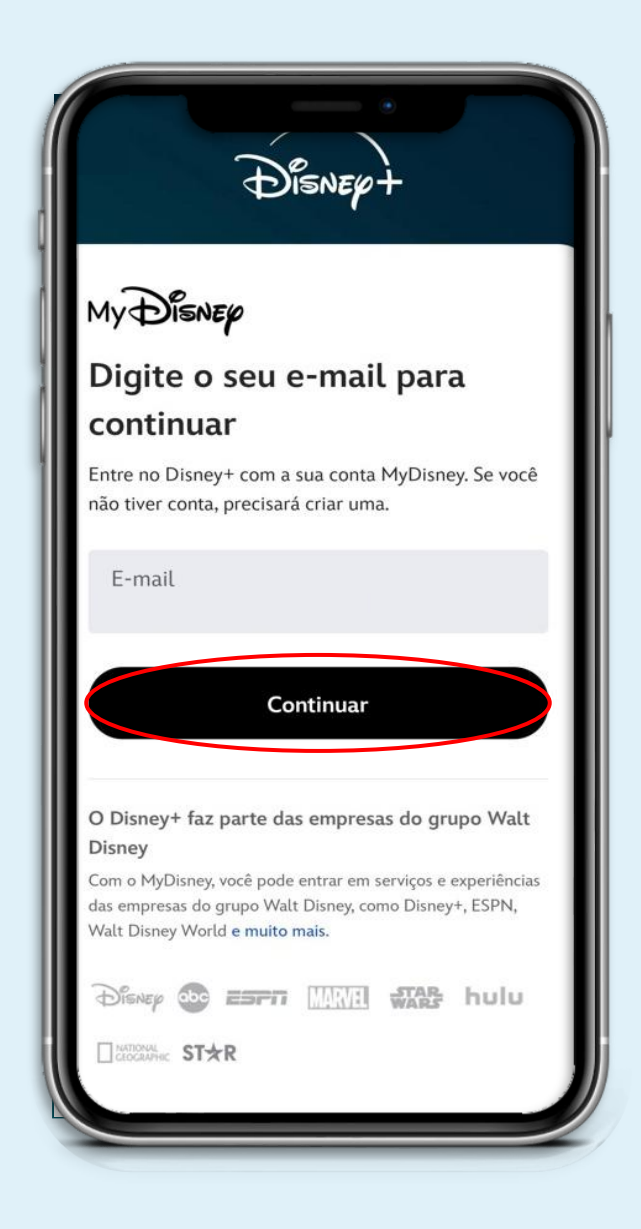

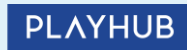

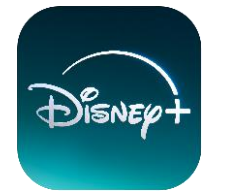

No processo de criação de conta, você terá que definir uma **senha** de acesso.

> Feito isso, clique em "**Concordar e Continuar**"

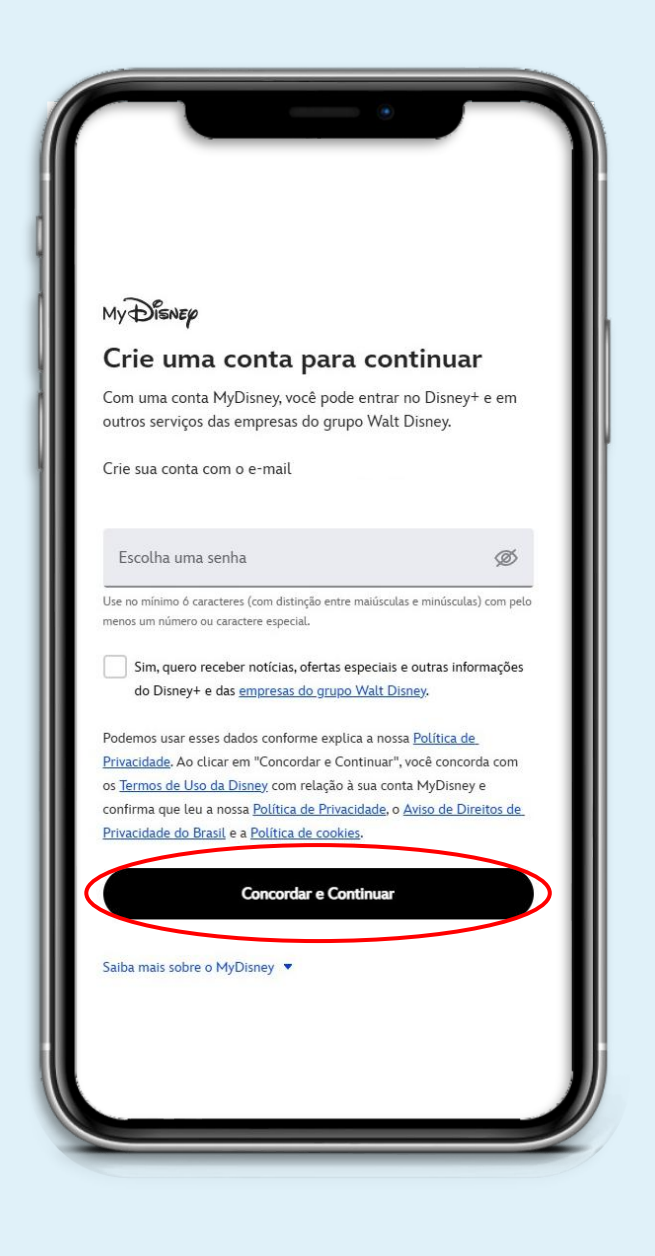

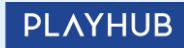

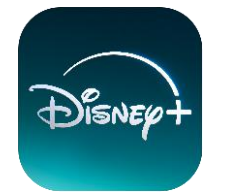

#### Importante!

É necessário assinar o Contrato de Assinatura.

Para isso, leia as condições e clique em **"CONCORDAR E CONTINUAR**"

#### Subscriber Agreement

Contrato de Assinatura - Disney+ (Brasil)

Atualizado: 15 de abril de 2024

Seja bem-vindo! É nosso prazer lhe oferecer o Serviço Disney+, conforme descrito abaixo, para o seu desfrute e entretenimento pessoal, em conformidade com o presente Contrato de Assinatura (o "Contrato"). POR FAVOR LEIA ESSE CONTRATO CUIDADOSAMENTE, UMA VEZ QUE O MESMO GOVERNARÁ OS TERMOS DO SEU USO DO SERVIÇO.

The Walt Disney Company (Brasil) Ltda. ("Disney", "nós", "nosso/a", "a gente"), com sede em World Trade Center, Av. Das Nações Unidas, 12.551, 12.555, 12.559, Piso 10, São Paulo/SP – CEP 04578-903, Brasil e CNPJ/MF 73.042.962/0004-20, lhe dá as boas-vindas ao Serviço Disney+.

By clicking "Agree & Continue", you confirm that you have read in full and agree to our Subscriber Agreement.

CONCORDAR E CONTINUAR

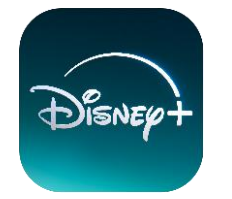

Configure seu perfil e aproveite os conteúdos do app **Disney+**!

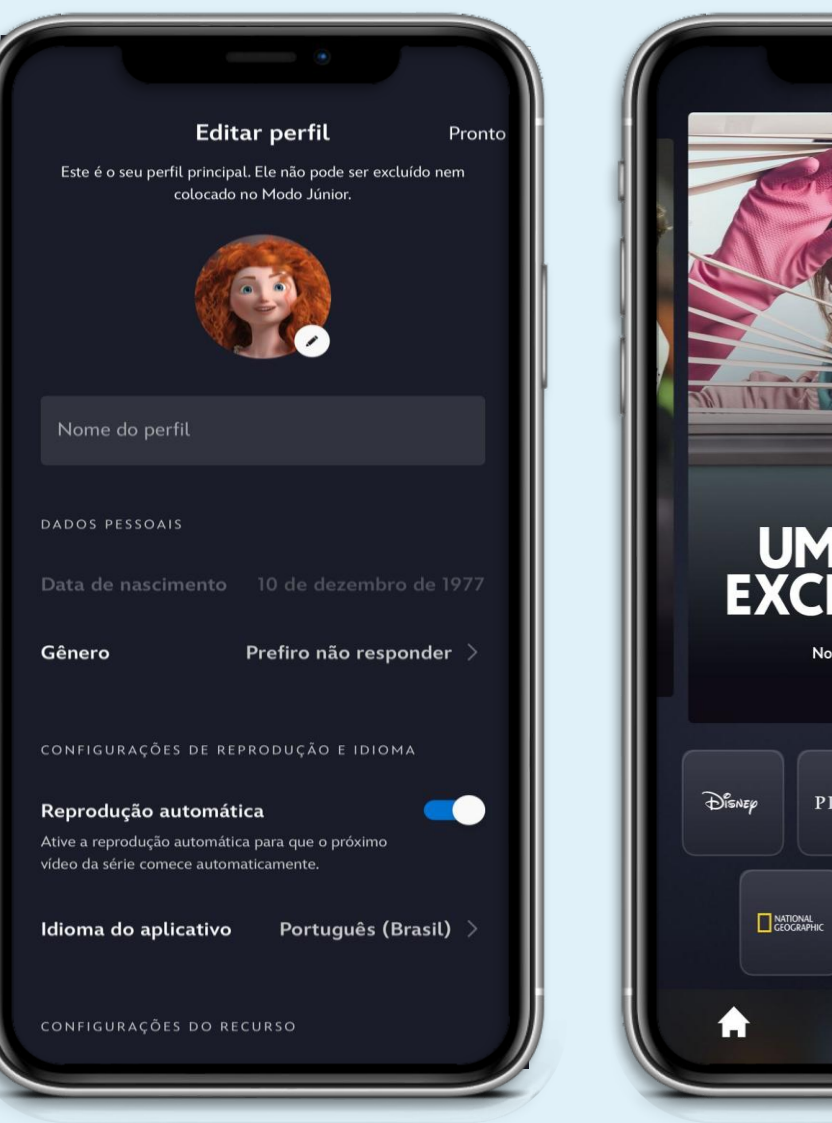

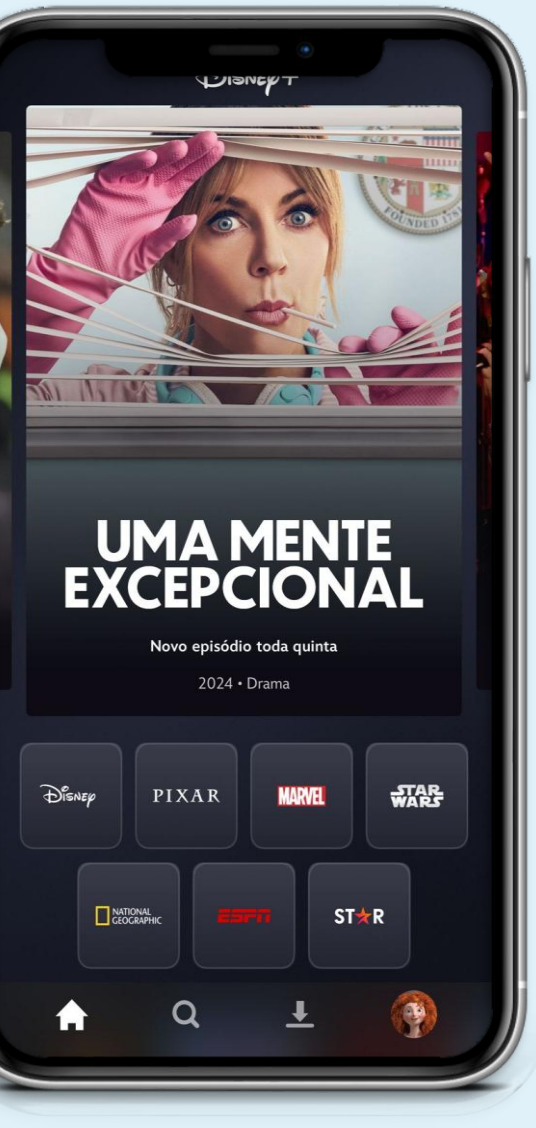

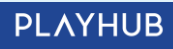